# Problema: ONU status off-line no ANM2000

### > Após ativação da ONU e configuração da VLAN ONU permanece off-line:

• A ONU Phyhome é exibida como off-line após o processo de ativação:

| ANM2000 - ONU List:Região_1-FH_01-AN5516-04-GC8B[2]                                             |                                        |                                      |                            |                    |  |  |  |
|-------------------------------------------------------------------------------------------------|----------------------------------------|--------------------------------------|----------------------------|--------------------|--|--|--|
| System View Configuration Alarm Per                                                             | rformance Statistic Security Style Wir | dow Help                             |                            |                    |  |  |  |
| : 🗞 🍕 🚭 🖻 🚖 🚱 🐣 🕁 💋 🥄 🥄 🔍 🔍 [ ] [ ] [ ] 😥 🕿 🖉 [ ] [ ] - @ : [ ] : [ ] 🖓 🚳 🕑 🐼 [ ] [ ] @ ] @ ] @ |                                        |                                      |                            |                    |  |  |  |
| Object Tree 🛛 📮 🗙                                                                               | Topology View Região_1-FH_01-AN55      | 16-04 ONU List:Região_1-FH_01-AN5516 | 5-04, ONU List:Região_1-Fl | 1_01-AN55 ×        |  |  |  |
| ems en s                                                                                        | Object Name                            | ONU Authorized No. ONU Type          | Slot No. PON No            | . Physical Address |  |  |  |
| E- 🔮 🐸 Região_1                                                                                 | FH_01-GC8B[2]-PON[1]-HG260[1]          | 1 HG260                              | 2 1                        | ZNTS43020000       |  |  |  |
| AN5516-04                                                                                       | FH_01-GC8B[2]-PON[1]-AN5506            | 2 AN5506-01-A1                       | 2 1                        | ZNTS037ae551       |  |  |  |
| 🚔 👄 🕥 GC8B[2]                                                                                   |                                        |                                      |                            |                    |  |  |  |
| • • • PON1                                                                                      |                                        |                                      |                            |                    |  |  |  |
| PON2                                                                                            |                                        |                                      |                            |                    |  |  |  |

✓ O estado off-line pode ser verificado nos casos onde o estado da ONU é exibido na cor cinza.

### Solução:

Normalmente este caso ocorre quando foi realizado o processo de autorização da ONU via ANM2000 antes de ser executado o processo de liberação da ONU Phyhome através do CLI da OLT Fiberhome.

Neste caso em específico será necessário desautorizar a ONU, realizar o procedimento de autorização via CLI e autorizar novamente a ONU dentro do ANM2000.

1 - Realizar o processo de desautorização da ONU.

## Remoção da ONU Phyhome através do ANM2000

| ANM2000 - ONU List:Região_1-FH_01-AN5516- | -04-GC8B[2]-PON1      |                            |            |                           |              |                       |
|-------------------------------------------|-----------------------|----------------------------|------------|---------------------------|--------------|-----------------------|
| System View Configuration Alarm Per       | formance Statistic Se | curity Style Window Help   |            |                           |              |                       |
| 🗞 🍕 🚾 🗖 🖄 🏠 😓 🖉                           | � ♀ [ ] ] [ ] ₽ ₽     | R 🖉   🛃   🗄 🛛 🖓 ! 📄 👭 /    | <u>a</u> 2 | ) Z R 🗟 🗄 🗇 🖗             | <b>B</b>     |                       |
| Object Tree 🛛 📮 🗙                         | Topology View R       | gião_1-FH_01-AN5516-04 ONU | List:Re    | gião_1-FH_01-AN55 ×       | ONU List:Reg | ião_1-FH_01-AN5516-04 |
| en 🕘 🎱 EMS                                | Object Name           | ONU ONU Type               |            | Slot No.                  | PON No.      | Physical Address      |
| ⊜● 	 Região_1                             | 🛛 🕥 🖉 FH_01-GC8B[     | 2] 1 AN5506-01-A1          | A          |                           | -<br>-       | ZNTS037ae551          |
| AN5516-04                                 | @ FH_01-GC8B[         | 2] 2 HG260                 |            | Instant Performance       |              | ZNTS43020000          |
| GC8B[2]                                   |                       |                            | æ          | Performance History       |              |                       |
| 10 PON1 2                                 |                       |                            | 8          | Current Alarm             |              |                       |
| PON2                                      |                       |                            | ٩          | Alarm History             |              |                       |
| 🥥 🎱 PON3                                  |                       |                            |            | Service Config            |              |                       |
| 🥥 🥥 PON4                                  |                       |                            |            | Mark                      |              |                       |
| 🎱 🎱 PON5                                  |                       |                            |            |                           |              |                       |
| 🎱 🎱 PON6                                  |                       |                            |            | Service Config Managemen  | nt           |                       |
| 😂 👄 PON7                                  |                       |                            | - 33       | Property                  |              |                       |
| 🥥 🎱 PON8                                  |                       |                            | 0          | Delete                    |              |                       |
| 😑 🎱 🎱 HSUB[9]                             |                       |                            |            | Delete ONU from Database  |              |                       |
| •••• • XFP1                               |                       |                            |            | Manual Refresh Status Lam | n            |                       |
| XFP2                                      |                       |                            |            | Cat ONUL Information      |              |                       |
|                                           |                       |                            |            | Get UNU Information       |              |                       |
|                                           |                       |                            | 2          | <u>R</u> efresh           |              |                       |
|                                           |                       |                            |            | Show ONU User             |              |                       |
| •••••••••••••••••••••••••••••••••         |                       |                            |            | Setting VIP ONU           |              |                       |
| Charmaca systems                          |                       |                            |            | -                         |              |                       |

- ✓ Clicar na placa GPON (1) e depois na porta GPON (2) onde a ONU foi autorizada.
- ✓ Serão exibidos todas as ONU que estão autorizadas.
- ✓ Clicar na ONU deseja (3) e depois em "Delete" (4).

| ANM2000 | 2                                             | x |
|---------|-----------------------------------------------|---|
| ?       | Are you sure to delete the ONU from database? |   |
|         | Sim                                           |   |

- ✓ Confirme a exclusão pressionando o botão sim.
- ✓ Somente é possível remover 1 ONU por vez.

#### > Observação importante:

- <u>Tenha certeza</u> que durante a desautorização da ONU foi pressionado a opção "Delete" <u>e não "Delete ONU from</u> <u>Database"</u>
- Em ambos os casos, a ONU irá desaparecer da tela principal, porém se pressionado a opção "Delete ONU From Database" a ONU não será totalmente desautorizada.

# 2 - Permitir a autorização da ONU Phyhome através do CLI da OLT Fiberhome.

## Verificando e configurando a OLT Fiberhome para ativar ONUs de outros fabricantes

#### > Acessando o CLI da OLT Fiberhome:

- O cliente terá que fornecer o acesso Telnet ou serial.
- Caso o cliente não tenha alterado o usuário e senha padrão (situação comum), inserir as informações abaixo:
- 1) Login = GEPON (Obs: As letras são maiúsculas)
- 2) Password = GEPON (Obs: As letras são maiúsculas)

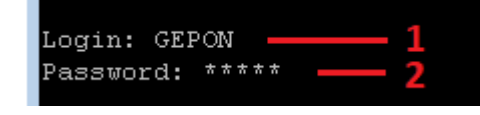

- Após realizado o login, acessar o modo de comando enable:
- 1) Inserir o comando = enable
- 2) Inserir a senha = GEPON
- (Obs: As letras são maiúsculas)

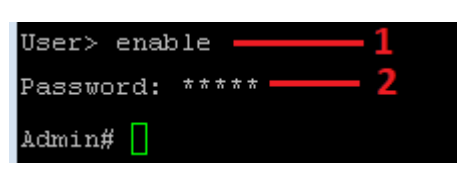

✓ O prompt Admin# é o diretório raiz da OLT Fiberhome

### Checando a versão do software das placas GPON e gerencia (uplink)

- 1) Inserir o comando = version
- 2) Guardar o valor de CARD da placa GPON, este valor será utilizado nos próximos comandos.
- 3) Modelo da placa GPON: [GC4B / GC8B / GC0B]
- 4) Versão do software da placa GPON = **RP0700**
- 5) Modelo da placa de gerencia (uplink): [HSUB / HSUA / HSWA / HU1A]
- 6) Versão do software da placa GPON de gerencia (uplink) = RP0700

| Admin#     |                 |               |          |  |  |  |  |  |  |
|------------|-----------------|---------------|----------|--|--|--|--|--|--|
| Admin# ver | rsion —— 1      |               |          |  |  |  |  |  |  |
|            |                 |               |          |  |  |  |  |  |  |
| system dev | vice version is | :VR3.2        |          |  |  |  |  |  |  |
| CARD       | NAME            | HARDVER       | SOFEVER  |  |  |  |  |  |  |
| 1          |                 |               |          |  |  |  |  |  |  |
| 2 2        | 3 GC8B WK       | E2.200.012R1P | 4 RP0700 |  |  |  |  |  |  |
| 3          |                 |               |          |  |  |  |  |  |  |
| 4          |                 |               |          |  |  |  |  |  |  |
| 5          |                 |               |          |  |  |  |  |  |  |
| 6          |                 |               |          |  |  |  |  |  |  |
| 7          |                 |               |          |  |  |  |  |  |  |
| 8          |                 |               |          |  |  |  |  |  |  |
| 9          | 5 HSUB WK       | E2.201.341R1C | 6 RP0700 |  |  |  |  |  |  |
| 10         |                 |               |          |  |  |  |  |  |  |
| 11         |                 |               |          |  |  |  |  |  |  |
| 12         |                 |               |          |  |  |  |  |  |  |
| 13         |                 |               |          |  |  |  |  |  |  |
| 14         |                 |               |          |  |  |  |  |  |  |
| 15         |                 |               |          |  |  |  |  |  |  |
| 16         |                 |               |          |  |  |  |  |  |  |
| 17         |                 |               |          |  |  |  |  |  |  |
| 18         |                 |               |          |  |  |  |  |  |  |
| 19         |                 |               |          |  |  |  |  |  |  |
| 20         |                 |               |          |  |  |  |  |  |  |
| 26         |                 |               |          |  |  |  |  |  |  |
| Admin#     |                 |               |          |  |  |  |  |  |  |
|            |                 |               |          |  |  |  |  |  |  |

 A OLT Fiberhome pode ter placas de alimentação secundária sendo exibidas no retorno deste comando, para este caso, a versão de software não interfere. Em caso de dúvidas consulte o cliente sobre as informações das placas conectadas no chassi fiberhome.

#### > Verificando se os parâmetros PON Interconnection e Union Interconnection da placa GPON estão = enable

- 1) Acessar o diretório gponlinecard, inserindo o comando = cd gponlinecard
- 2) Inserir o comando = show pon\_interconnect\_switch slot 2
- 3) Os parâmetros "PON Interconnection" e UNION Interconnection devem estar enable

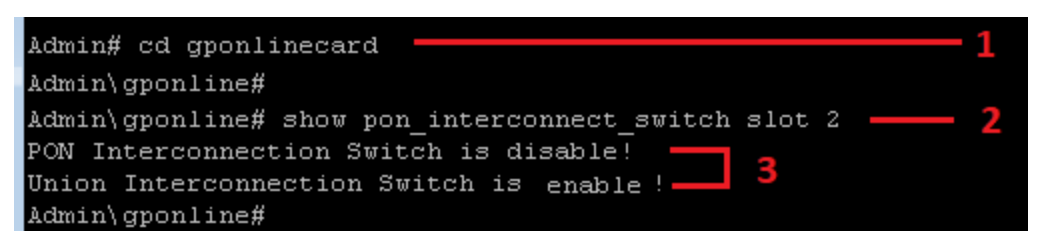

- O retorno do comando mencionado é o <u>exemplo mais comum encontrado</u>, onde o parâmetro <u>PON Interconnection está disable</u> e Union Interconnection está enable
- <u>O valor do slot varia</u> conforme a posição em que a placa GPON foi instalada no chassi, em nosso exemplo, a placa foi instalada no slot 2.
- ✓ O valor do slot corresponde ao valor numérico da coluna <u>CARD exibido através do comando **version**</u>.

#### > Modificando os da placa parâmetros PON Interconnection e Union Interconnection GPON para enable

- 1) Inserir o comando = set pon\_interconnect\_switch slot 2 switch enable union\_interconnect\_switch enable
- 2) Salvar as modificações realizadas = save

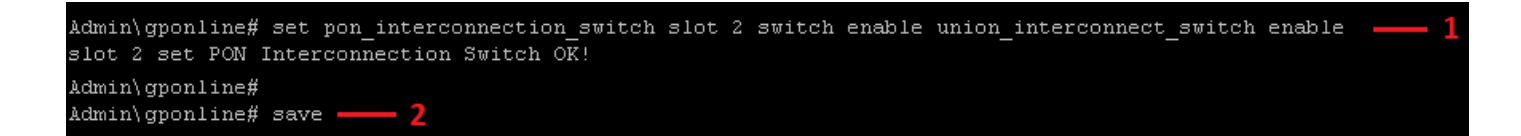

- ✓ <u>Sempre</u> execute o comando acima inserindo os dois parâmetros mencionados, mesmo que um deles já esteja configurado como enable.
- ✓ <u>O valor do slot varia</u> conforme a posição em que a placa GPON foi instalada no chassi, em nosso exemplo, a placa foi instalada no slot 2.
- ✓ O valor do slot corresponde ao valor numérico da coluna <u>CARD exibido através do comando **version**</u>.
- <u>Execute novamente</u> o comando show pon\_interconnect\_switch slot 2 para verificar se realmente as configurações foram alteradas.

## 3 - Refazer o processo de ativação da ONU

#### Realizando ativação das ONUs Phyhome FHR2100GKB:

 Antes de realizar este procedimento, a OLT Fiberhome tem que ter sido configurada, via CLI para permitir a ativação da ONU Phyhome.

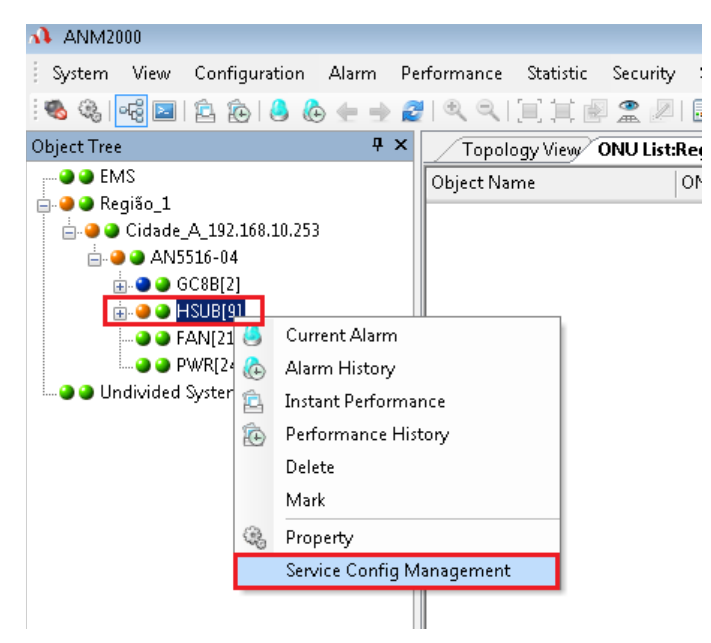

- ✓ Clicar com o botão direito do mouse na placa de gerencia "HSUB [9]" e depois em "Service Config Management".
- ✓ Existem mais de um modelo de placa de gerencia: HSUB / HSUA / HSWA / HU1A.
- ✓ O valor entre colchetes "HSUB [9]" informa que a placa de gerencia está conectada no slot 9 do chassi.
- ✓ Ao clicar na opção "Service Config Management" será aberto janelas com as opções de configuração.
- Após clicar em "Service Config Management" será aberto uma nova janela onde acessaremos a opção de identificação e ativação das ONUs Phyhome.

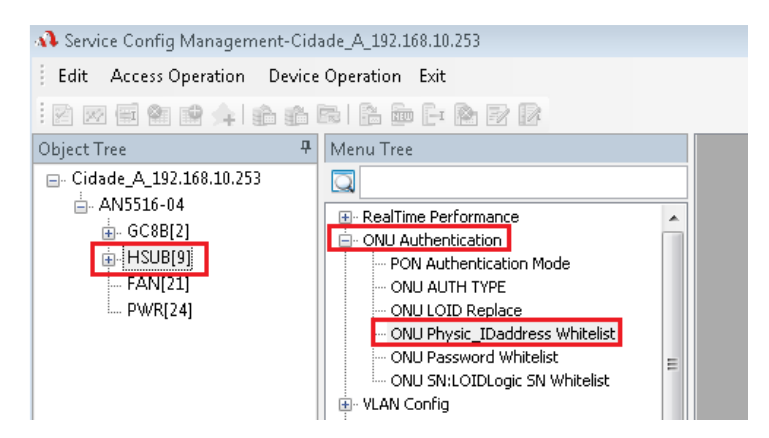

- ✓ Clicar com o botão direito do mouse na placa de gerencia "HSUB [9]" Normalmente este item vem selecionado.
- ✓ Clicar em "ONU Authentication".
- ✓ Clicar em "ONU Physic\_IDaddress Whitelist".
- Após este último passo, será aberto uma nova janela.
- Após clicar "ONU Physic\_IDaddress Whitelist" será aberto uma nova janela onde visualizaremos os ONUs.

| Physical Addres:  | s White List Setting |          |                    |                      |                   |                    |
|-------------------|----------------------|----------|--------------------|----------------------|-------------------|--------------------|
| Edit Access Op    | eration Device Op    | eration  |                    |                      |                   |                    |
| i 😫 😫 i 🚹 🔝       | 🗟 🗟  🗎               |          |                    |                      |                   |                    |
| Physical Address  | Password             | Slot No. | PON No.            | ONU Type             | ONU No.           | Implemented Status |
|                   |                      |          | There are no i     | tems to show.        |                   |                    |
|                   |                      |          | Get Unauthorized ( | DNU                  |                   |                    |
|                   |                      | 5        | Slot No.\PON No.   |                      |                   |                    |
|                   |                      |          | All Slots          | <b>~</b>             | All PON Ports     | •                  |
|                   |                      | SI       | ot No. PON No.     | Physical Address Pa  | ssword Logical SN | Logical SN Pas     |
|                   |                      |          | 2 1                | ZNTS02588521         |                   |                    |
|                   |                      | 3 🗖      | 2 1                | ZNTS03366d2c0        |                   |                    |
|                   |                      |          |                    |                      |                   |                    |
|                   |                      |          |                    |                      |                   |                    |
|                   |                      |          |                    |                      |                   |                    |
|                   |                      |          |                    |                      |                   |                    |
|                   |                      |          |                    |                      |                   |                    |
|                   |                      |          |                    |                      |                   |                    |
| 14:25:05 > Read 0 | DNU Password Ur      | Authoriz | 2 🤤                | iet Unauthorized ONU | 4 Ok              | Cancel             |

- ✓ Clicar no ícone (1) "Get Unauthorized ONU". Uma nova janela será aberta.
- ✓ Clicar no botão (2) "Get Unauthorized ONU". Esta etapa seria semelhante ao nosso comando "onu show"
- ✓ Selecione as ONUs desejadas (3)
- ✓ Clicar no botão OK (4).
- ✓ Após clicar em Ok, a janela corrente será fechada.
- Após clicar no botão Ok, deve-se aplicar as configurações, conforme imagem abaixo.

| 🚯 Physical Address White List Setting 📃 💷 💽 |                             |          |         |              |         |                    |  |
|---------------------------------------------|-----------------------------|----------|---------|--------------|---------|--------------------|--|
| Edit Access1perati 2 Device Operation       |                             |          |         |              |         |                    |  |
| : 🔁 😫 i 🚵 ዄ                                 | i 🔁 😢 i 🚵 🔂 🚳 🚱 i 🗞 i 🛲 i 🚱 |          |         |              |         |                    |  |
| Physical Address                            | Password                    | Slot No. | PON No. | ONU Type     | ONU No. | Implemented Status |  |
| ZNTS036fd2c0                                |                             | 2        | 1       | AN5506-01-A1 | 2       | Implemented        |  |

- ✓ Clicar no ícone (1) "Write Device".
- ✓ Clicar no botão (2) "Write To Database".
- ✓ Esta etapa seria semelhante ao nosso comando "onu set"
- Após aplicar as configurações, pode-se fechar todas as janelas abertas para voltar a tela principal do ANM2000.

| ANM2000                              |                             |                                    |                        |                           |                  |
|--------------------------------------|-----------------------------|------------------------------------|------------------------|---------------------------|------------------|
|                                      |                             |                                    |                        |                           |                  |
| System View Configuration Alarm Perf | formance Statistic Security | Style Window Help                  |                        |                           |                  |
| i 🌯 🍕 🔤 i 😩 🏚 i 👶 🍖 🕂 🧝              | 🍳 🔍 📜 🏛 🖉 🧟 🖉               | 🕑   📰 🛛 🛞 📄 👫 🚳 🕙 📨                | 8 6 10 9 9 6           |                           |                  |
| Object Tree 🛛 📮 🗙                    | Topology View Região_1      | -FH_01-AN5516-04 ONU List:Região_1 | L-FH_01-AN5516-04, ONU | J List:Região_1-FH_01-AN5 | 5 ×              |
| • • EMS                              | Object Name 🗸               | ONU Authorize ONU Type             | Slot No.               | PON No.                   | Physical Address |
| i⊇● ● Região_1                       | • FH_01-GC8B[2]-PON         | 1 HG260                            | 2                      | 1                         | ZNTS43020000     |
|                                      | FH_01-GC8B[2]-PON           | 2 AN5506-01-A1                     | 2                      |                           | ZNTS037ae551     |
|                                      |                             |                                    |                        |                           |                  |
|                                      |                             |                                    |                        |                           |                  |
| 🌢 🌢 PON2                             |                             |                                    |                        |                           |                  |
| 🥹 🕒 PON3                             |                             |                                    |                        |                           |                  |
| 🥥 👄 PON4                             |                             |                                    |                        |                           |                  |
| 🥥 🎱 PON5                             |                             |                                    |                        |                           |                  |
| 🥥 🎱 PON6                             |                             |                                    |                        |                           |                  |
| 🥹 👄 PON7                             |                             |                                    |                        |                           |                  |
|                                      |                             |                                    |                        |                           |                  |
| 🖃 🍚 🕒 HSUB[9]                        |                             |                                    |                        |                           |                  |
|                                      |                             |                                    |                        |                           |                  |
| 🕘 🔾 XFP2                             |                             |                                    |                        |                           |                  |

- ✓ Clicar na placa GPON e depois na porta GPON onde os módulos estão conectados.
- ✓ A partir deste momento, será possível visualizar as ONUs ativadas na OLT Fiberhome.
- ✓ Após realizado a ativação será possível realizar a configuração das VLANs de serviços.

# 4 - Configurar a VLAN desejada.

## > Acessando o modo de configuração da VLAN de serviço da ONU Phyhome:

• As ONUs terão que estar autorizadas.

| ANM2000 - ONU List:Região_1-FH_01-AN5516-04-GC8B[2]                                     |                                                                                                    |                               |                    |                 |            |                  |  |  |  |  |
|-----------------------------------------------------------------------------------------|----------------------------------------------------------------------------------------------------|-------------------------------|--------------------|-----------------|------------|------------------|--|--|--|--|
| Syste <u>m V</u> iew <u>C</u> onfiguration <u>A</u> larm <u>P</u> erf                   | Syste <u>m V</u> iew <u>C</u> onfiguration <u>A</u> larm <u>P</u> erformance <u>S</u> tatistic Security Style <u>W</u> indow <u>H</u> elp |                               |                    |                 |            |                  |  |  |  |  |
| : 🎕 🎕 🚭 🖬 😩 🏚 😓 🏚 🛨 💐 🔍 🔍 [1] [1] 🔛 🧝 🖉 [2] [2] [2] 🖷 🌚 : [1] 👯 🌆 🕙 📨 🗟 [2] [2] [2] [2] |                                                                                                    |                               |                    |                 |            |                  |  |  |  |  |
| Object Tree 🛛 🕈 🗙                                                                       | Topology View Região_1                                                                                                    | 1-FH_01-AN5516-04 ONU List:Re | gião_1-FH_01-AN551 | 6-04 ONU List:R | egião_1-FH | 01-AN55 ×        |  |  |  |  |
| e ems                                                                                   | Object Name 🛛 🗸                                                                                                    | ONU Authorized N              | lo. ONU Type       | Slot No.        | PON No.    | Physical Address |  |  |  |  |
| Regiao_1 3                                                                              | FH_01-GC8B[2]-PO                                                                                                    | NE11-HG260E11 1               | HG260              | 2               | 1          | ZNTS43020000     |  |  |  |  |
| ⊡                                                                                       | G FH 01-GC8B[2]-PO                                                                                                    | 😰 Instant Performance         | 5506-01-A1         | 2               | 1          | ZNTS037ae551     |  |  |  |  |
| AN5516-04                                                                               |                                                                                                    | Performance History           |                    |                 | _          |                  |  |  |  |  |
|                                                                                         |                                                                                                    | Current Alarm                 |                    |                 |            |                  |  |  |  |  |
|                                                                                         |                                                                                                    | Alarm History                 |                    |                 |            |                  |  |  |  |  |
|                                                                                         |                                                                                                    |                               |                    |                 |            |                  |  |  |  |  |
| PONS<br>PONS                                                                            | 4                                                                                                    | Service Config                |                    |                 |            |                  |  |  |  |  |
| DONS                                                                                    |                                                                                                    | Mark                          |                    |                 |            |                  |  |  |  |  |
|                                                                                         |                                                                                                    | Service Config Management     | t                  |                 |            |                  |  |  |  |  |
| 🕘 👄 PON7                                                                                |                                                                                                    | Ronerty                       |                    |                 |            |                  |  |  |  |  |
| • • PON8                                                                                |                                                                                                    | Delate                        |                    |                 |            |                  |  |  |  |  |
| 📥 👄 👄 HSUB[9]                                                                           |                                                                                                    | E Delete                      |                    |                 |            |                  |  |  |  |  |
|                                                                                         |                                                                                                    | Delete ONU from Database      |                    |                 |            |                  |  |  |  |  |

- ✓ Clicar na placa GPON (1) e depois na porta GPON (2) onde as ONUs estão conectadas.
- ✓ Clicar com o botão direito do mouse na ONU desejada (3) e depois em "Service Config" (4).
- ✓ Após este procedimento será aberto uma nova janela.

### > Configurando a VLAN de serviço na ONU Phyhome:

• Na nova janela aberta seguir as orientações abaixo.

| (Região_1:FH_01:GC8B[2] ON | IU List:FH_01-GC8B[2]-PON[1]-AN5506        | -01-A1[2])                             | [                     | 23   |                    |             |                          |          |
|----------------------------|--------------------------------------------|----------------------------------------|-----------------------|------|--------------------|-------------|--------------------------|----------|
| Data Port Config           |                                            |                                        |                       |      |                    |             |                          |          |
| Data Port List             | Port No. 1                                 |                                        |                       |      |                    |             |                          |          |
| LAN                        | Enable/Disable Port                        |                                        |                       |      |                    |             |                          |          |
|                            | Port Auto Negotiation                      |                                        |                       |      |                    |             |                          |          |
|                            | Port Speed 100M                            | <ul> <li>Duplex Full-Duplex</li> </ul> | ~                     |      | Services Configura | ation       |                          | 5 🖾      |
|                            | Flow Control Enable/Disable                | 3                                      |                       |      | TLS                | No TLS 👻    | Set Service Classificati | . Ok     |
|                            | IGMP UP CVLAN                              | IGMP UP SVLAN                          | N .                   |      | Service type       | unicast 💌   | 3 VLAN Mode tag          | Cancel   |
|                            | CVLAN ID                                   | SVLAN IE                               |                       |      | TPID               | 33024       | 4 CVLAN ID 888           |          |
|                            | CVLAN COS                                  | ▼ SVLAN CUS                            | •                     |      | 2                  |             | Priority Or COS          | •        |
|                            | CVLAN TPID 33024                           | SVLAN TPIL                             | 33024                 |      | ·                  |             |                          | _        |
|                            | Service Config                             |                                        | 1                     | _    |                    |             | I ranslation value       |          |
|                            | TLS Service Classific                      | ti Service type CVLAN mode TF          | PID CVLAN ID C Add    |      | TPID               | 33024       | Priority Or COS          | <b>v</b> |
|                            |                                            |                                        | Delete                |      | QinQ State         |             |                          |          |
|                            |                                            |                                        | Modify                |      | Choose Qi          | inQ Profile |                          |          |
|                            | •                                          |                                        | Þ.                    |      | Service Name       | -           | VLAN ID                  |          |
|                            | Boardwidth Set<br>Service Upstream Minimur | n Guaranteed Bandwidth(kbit/s) 640     | 1                     |      | TPID               | 33024       | Priority Or COS          | T        |
|                            | Service Unstream Max                       | imum Allowed Bandwidth(kbit/s) 100     | 10000                 | - 11 |                    |             |                          |          |
|                            | Convince                                   | Doumstroom Ponduidtk(khit/s) 100       | 0000                  |      |                    |             |                          |          |
| (Data Resource:Device)     |                                            |                                        | 10000                 |      |                    |             |                          |          |
|                            | 6                                          | 7                                      | 8                     |      |                    |             |                          |          |
|                            | Read DB Write DB Read De                   | avice Modify On Device Dr              | elete On Device Close |      |                    |             |                          |          |
| ,                          |                                            |                                        |                       |      | Alar               | rm Describe |                          |          |

- ✓ Clicar no **botão Add (1)**. Neste caso será aberto uma nova janela de configuração.
- ✓ Deixar os campos (2) conforme padrão. As informações dos campos (2) devem estar configuradas como:
   TLS = No TLS; Service Type = unicast; TPID = 33024.
- ✓ Alterar o campo VLAN Mode para Tag (3) e inserir o valor da VLAN de serviço no campo CVLAN ID (4).
- ✓ Clicar no **botão Ok (5)**. Após clicar no botão OK, esta janela será fechada.
- ✓ Clicar nos botões **"Write DB" (6)** e **"Modify On Device" (7)** para aplicar as configurações.
- ✓ Clicar no botão Close (8) para fechar a janela.
- ✓ A configuração de VLAN na ONU está finalizada, bastando o cliente realizar seus testes.
- ✓ O campo "Priority Or COS" nunca deve ser selecionado, caso seja selecionado alguma opção a comunicação não será realizada.

> <u>Removendo uma VLAN de serviço configurada na ONU Phyhome:</u>

Após realizado a configuração da VLAN, a tabela "Service Config" é preenchida com as informações configuradas.

| (Região_1:FH_01:GC8B[2] ONU List:FH_01-GC8B[2]-PON[1]-AN5506-01-A1[2]) |                                 |                   |                          |                  |          |  |  |  |
|------------------------------------------------------------------------|---------------------------------|-------------------|--------------------------|------------------|----------|--|--|--|
| Data Port Config                                                       |                                 |                   |                          |                  |          |  |  |  |
| Data Port List                                                         | Port No. 1                      | Port              |                          |                  |          |  |  |  |
|                                                                        | Port Auto Nego<br>Port Speed    | tiation<br>00M –  | Duplex Full-Dup          | olex 👻           |          |  |  |  |
|                                                                        | IGMP UP CVLAN IGMP UP SVLAN     |                   |                          |                  |          |  |  |  |
|                                                                        | CVLAN ID                        |                   | SVL                      | AN ID            | <b>_</b> |  |  |  |
|                                                                        | CVLAN TPID                      | 33024             | SVLAN                    | TPID 33024       |          |  |  |  |
|                                                                        | Service Config                  | ervice []assific  | sti Service tu           | me CVIAN mo      |          |  |  |  |
|                                                                        | No TLS 0                        | Items             | unicast                  | tag              | 2 Delete |  |  |  |
|                                                                        |                                 | 1                 |                          |                  | Modify   |  |  |  |
|                                                                        | < III                           |                   |                          | •                |          |  |  |  |
|                                                                        | Boardwidth Set<br>Service Upstr | eam Minimum Guara | nteed Bandwidth(kbit/s)  | 640              |          |  |  |  |
|                                                                        | Service U                       | pstream Maximum A | lowed Bandwidth(kbit/s)  | 1000000          |          |  |  |  |
| (Data Resource:Device)                                                 |                                 | Service Down      | stream Bandwidth(kbit/s) | 100000           |          |  |  |  |
|                                                                        | 3                               |                   | 4                        |                  | 5        |  |  |  |
|                                                                        | Read DB Write DB                | Read Device       | Modify On Device         | Delete On Device | Close    |  |  |  |

- ✓ Clicar na linha correspondente a VLAN configurada (1).
   ✓ Clicar no botão Delete (2).
- ✓ Clicar nos botões **"Write DB" (3)** e **"Modify On Device" (4)** para aplicar as configurações.
- ✓ Clicar no botão **Close (5)** para fechar a janela.